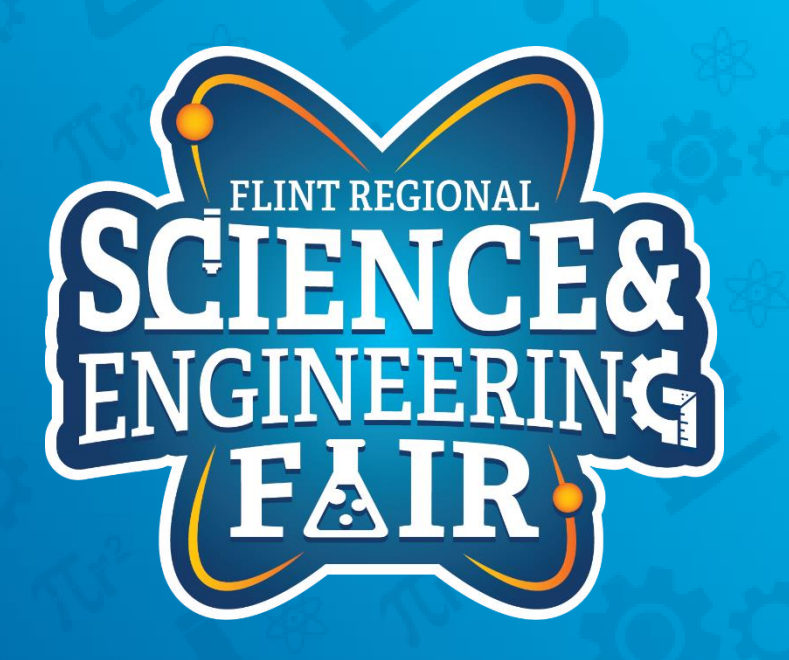

Measurements, Sensors and Data Logging Course

Week 3

### **Upcoming Weeks**

- Office Hours
  - Monday Nov 15 @ 7:00 PM
- Weekly Session
  - Thursday Nov 11 @ 7:00 PM
  - Thursday Nov 18 @ 7:00 PM

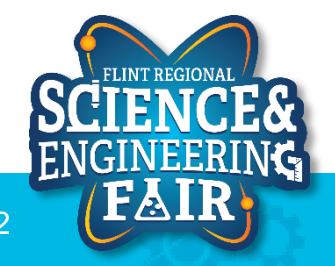

## Lesson 3: Potentiometer

Use a potentiometer to change the brightness of the LED

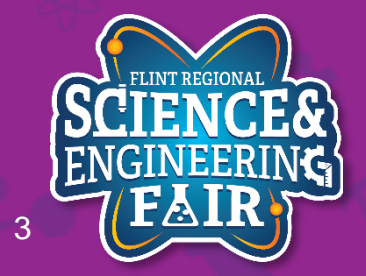

#### Voltage Divider Lesson 3: Pot

- What is a voltage divider?
  - Simple circuit which turns a large voltage into a smaller one.
    - Vout = Vin  $*\frac{R2}{R1+R2}$
    - Vin = 5V, R1 = 50, R2 = 50 - Vout = 5V  $*\frac{50}{50+50}$  = 2.5V
    - Vin = 5V, R1 = 20, R2 = 80 - Vout = 5V  $*\frac{80}{20+80}$  = 4V
  - More Info:
    - <u>https://learn.sparkfun.com/tutorials/voltagedividers/all#:~:text=A%20voltage%20divider%20is%20a,most%20fundamental%20circui</u> ts%20in%20electronics

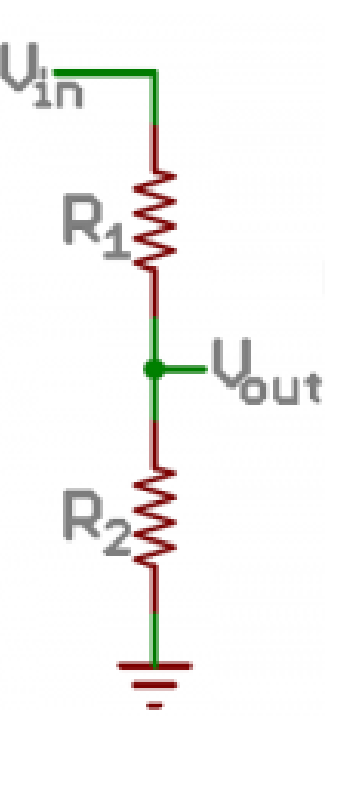

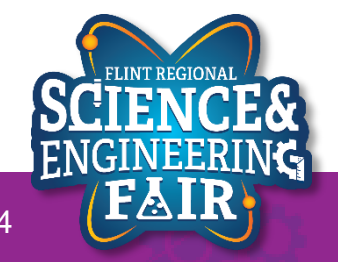

#### Voltage Divider Lesson 3: Pot

- What is a voltage divider?
  - Simple circuit which turns a large voltage into a smaller one.

• Vout = Vin 
$$*\frac{R2}{R1+R2}$$

- Vout = ?
- More Info:
  - <u>https://learn.sparkfun.com/tutorials/voltagedividers/all#:~:text=A%20voltage%20divider%20is%20a,most%20fundamental%20circui</u> <u>ts%20in%20electronics</u>

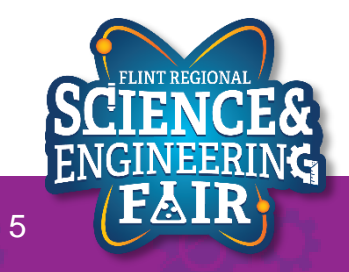

#### Potentiometer Introduction Lesson 3: Pot

• Potentiometers are commonly used as adjustable voltage dividers.

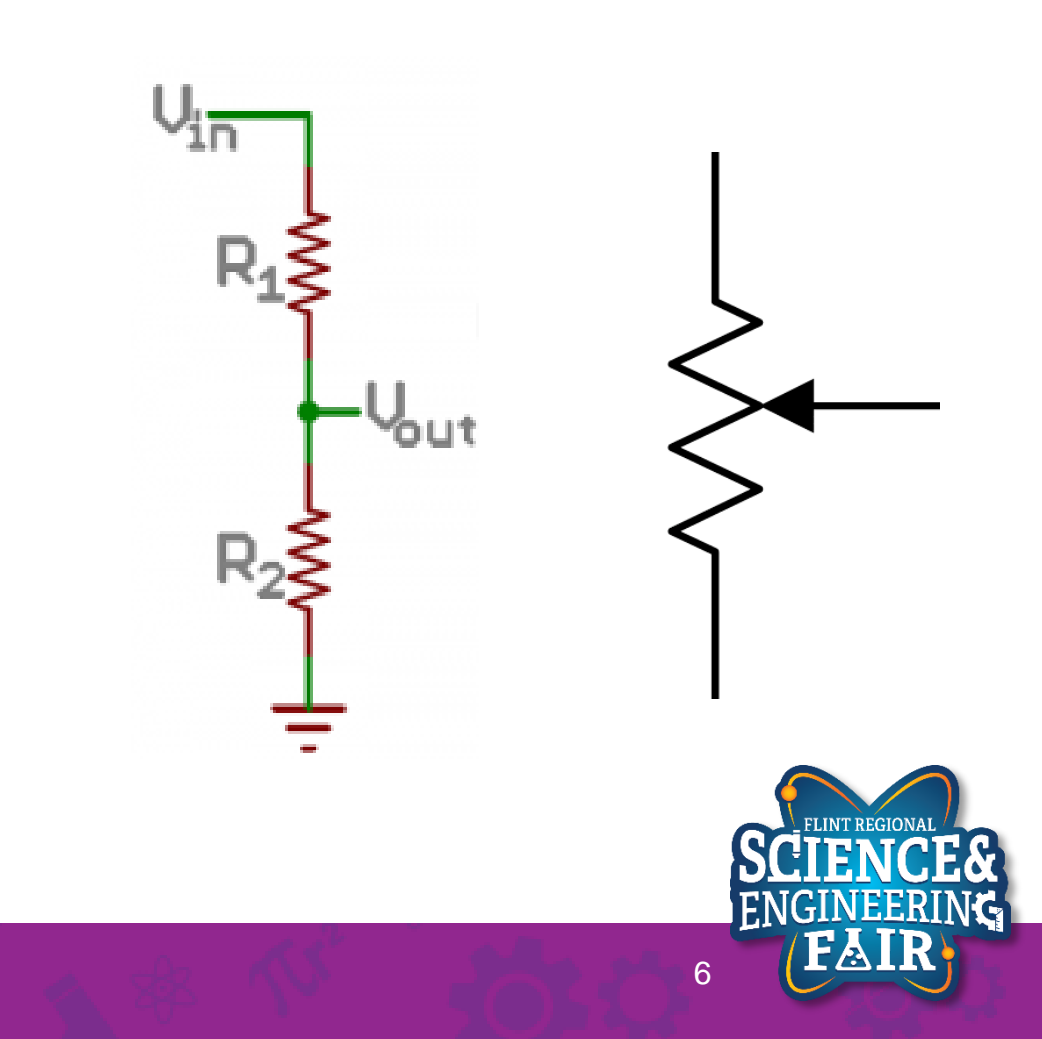

#### Potentiometer Introduction Lesson 3: Pot

- What is a potentiometer (pot)?
  - A pot is a type of variable resistor that has 3 terminals, two end terminals and a moveable wiper terminal.
  - Commonly used as position sensors.

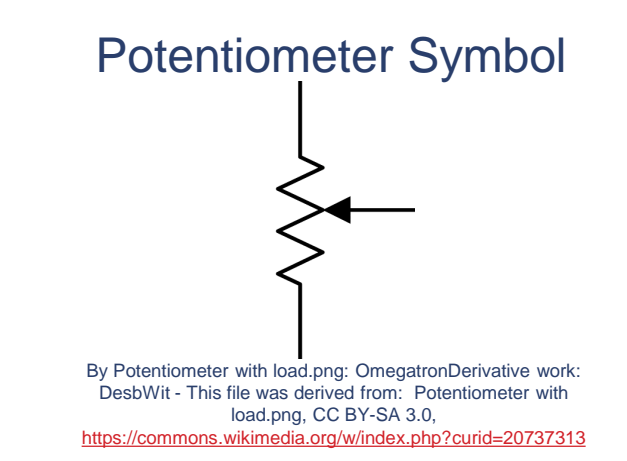

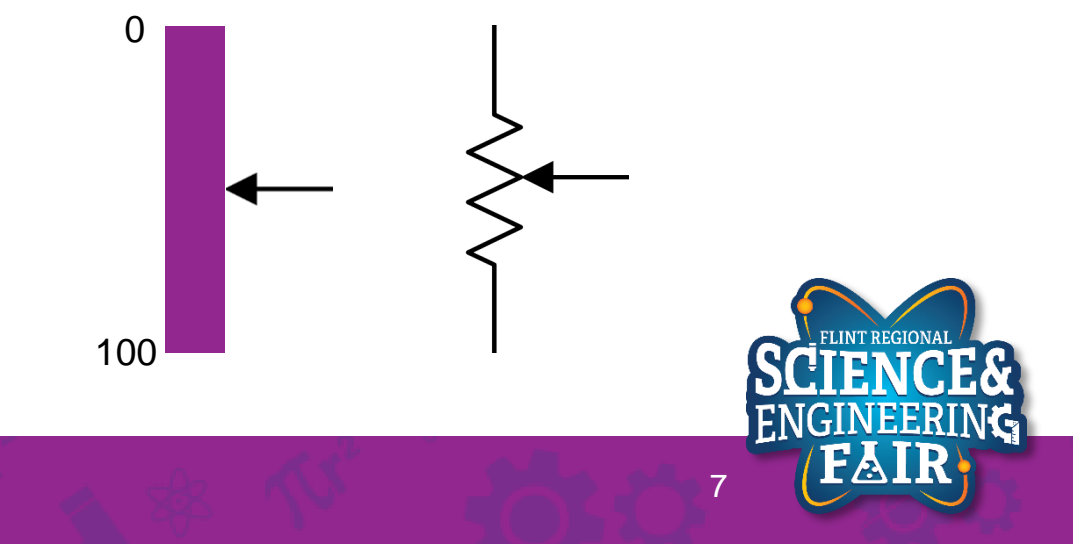

### **Potentiometer Introduction**

#### Lesson 3: Pot

- Where are pots used?
  - Pots are used in many devices, from volume knobs, industrial equipment, servos, home appliances, vehicles, and much, much more.
  - Activity: find a specific device that uses a pot.

#### **Example Potentiometers**

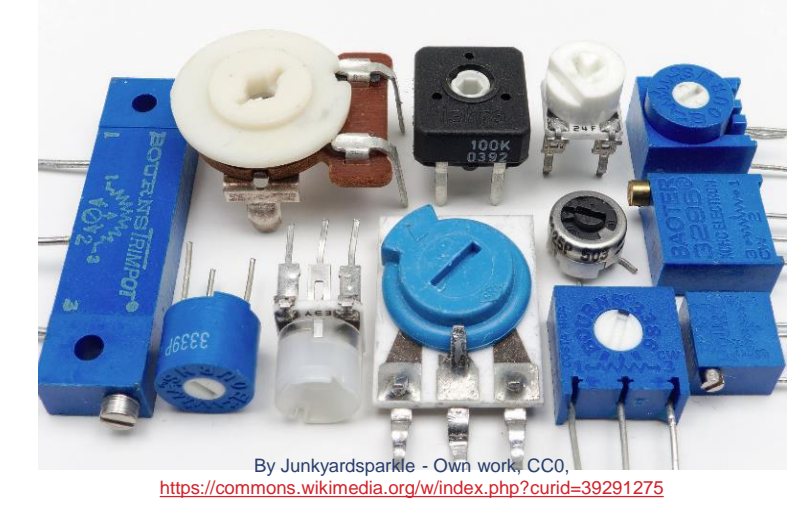

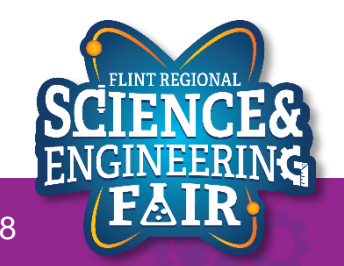

#### Potentiometer Introduction Lesson 3: Pot

- How do I use a potentiometer?
  - Follow the connection diagram to the right. Your
    Grove Beginner's Kit has already done this for you.
  - We then read the state of the input using the analogRead function.
- More Info:
  - https://en.wikipedia.org/wiki/Potentiometer
  - <u>https://www.allaboutcircuits.com/textbook/direct-</u> <u>current/chpt-6/voltage-divider-circuits/</u>

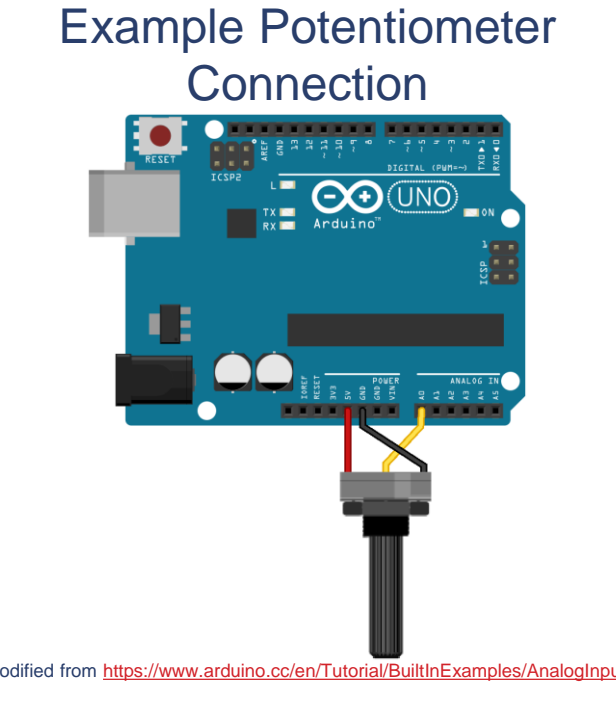

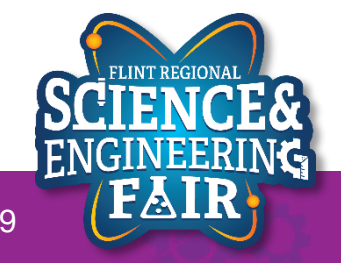

#### Potentiometer Introduction Lesson 3: Pot

- How do I use a potentiometer?
  - Follow the connection diagram to the right. Your
    Grove Beginner's Kit has already done this for you.
  - We then read the state of the input using the analogRead function.
- More Info:
  - <u>https://en.wikipedia.org/wiki/Potentiometer</u>
  - <u>https://www.allaboutcircuits.com/textbook/direct-</u> <u>current/chpt-6/voltage-divider-circuits/</u>

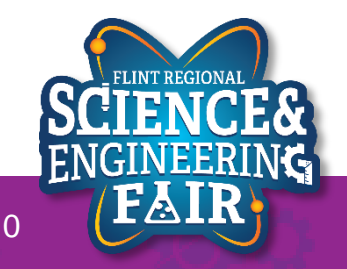

#### Combining Analog, PWM, and LEDs Lesson 3: Pot

- We can use the MCU on our Arduino to read the value of the pot and output a PWM signal to the LED to control the brightness.
  - Outputting a higher value is a larger duty cycle which means a brighter LED.
- What hardware will we need for this Lesson?
  - Grove LED Module on pin D4
  - Grove Rotary Potentiometer Module on pin A0
  - Seeeduino Lotus (Arduino Uno compatible board)

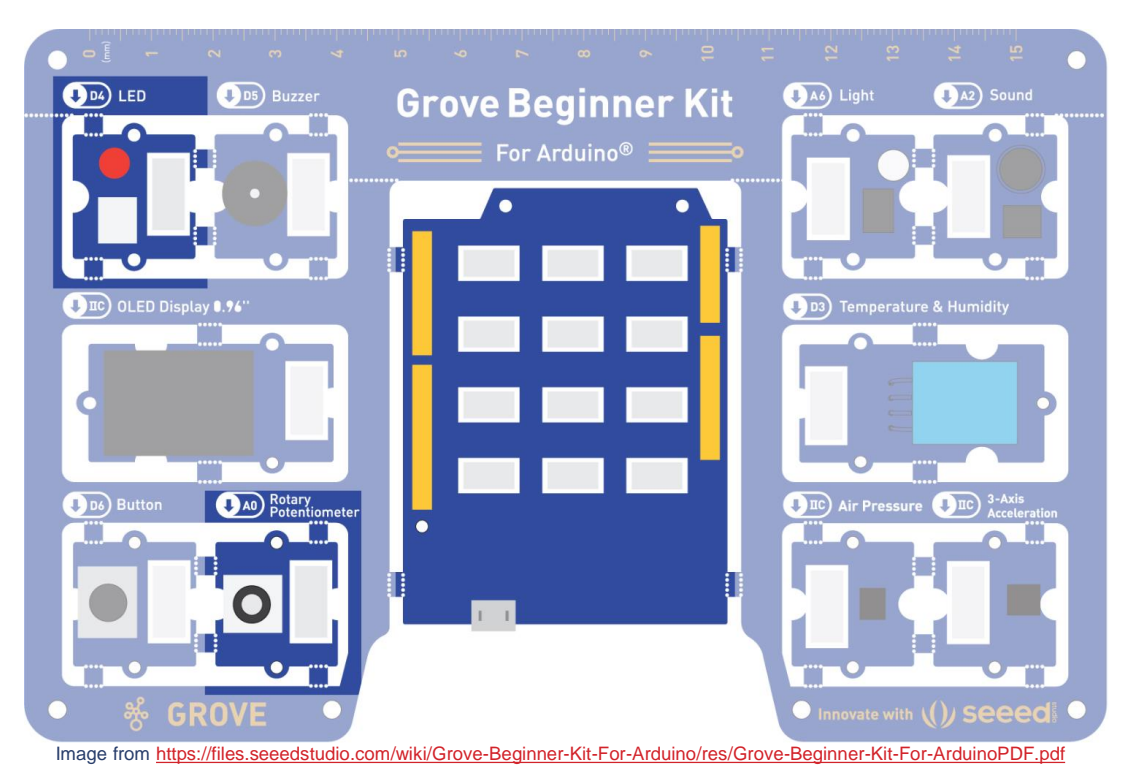

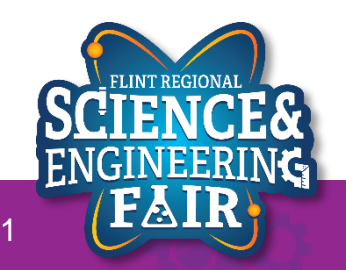

#### Open and Upload Sketch Lesson 3: Pot

- 1. Open Pot Sketch
  - a. File  $\rightarrow$  Sketchbook  $\rightarrow$  CrashCourse\_Jan  $\rightarrow$  L3\_Pot
- 2. Verify the sketch by clicking the Verify Button.
  - a. The sketch should compile with no errors.
- 3. Upload the sketch to your Arduino by clicking the Upload Button.
  - a. The sketch should re-compile, and then upload to your Arduino.
- 4. Watch the LED as you rotate the potentiometer.

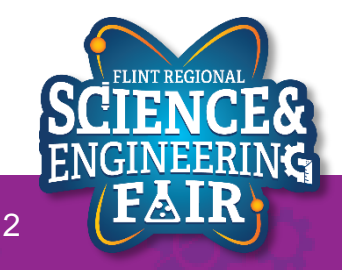

#### Code Analysis – delayMicroseconds Function Lesson 3: Pot

#### delayMicroseconds(potValue);

- Wait for the number of microseconds ( $\mu$ s) stored in potValue.
- This function is similar to the delay function from Lesson 1, except it pauses by microseconds instead if milliseconds.
- There are 1000 $\mu s$  in 1ms and 1,000,000 $\mu s$  in 1s.
- Syntax:

#### delayMicroseconds(µs);

- $-\mu$ s: number of microseconds ( $\mu$ s) to pause.
  - Data type is unsigned int with a range of 0 to 16,383µs (about 16 ms)
- More information:
  - <u>https://www.arduino.cc/reference/en/language/functions/time/delaymicrosesorials/</u>

#### Pulse Width Modulation (PWM) Introduction Lesson 3: Pot

- What is Pulse Width Modulation?
  - PWM is a type of digital signal that varies its value using the width of the pulse.
- It is easy to convert a PWM signal back to an analog signal with a low pass filter.
- We can use this to control the brightness of the LED.
- More Info:
  - https://en.wikipedia.org/wiki/Pulse-width\_modulation
  - <u>https://www.allaboutcircuits.com/textbook/semiconductors/chpt-11/pulse-width-modulation/</u>
  - https://learn.sparkfun.com/tutorials/pulse-width-modulation/all

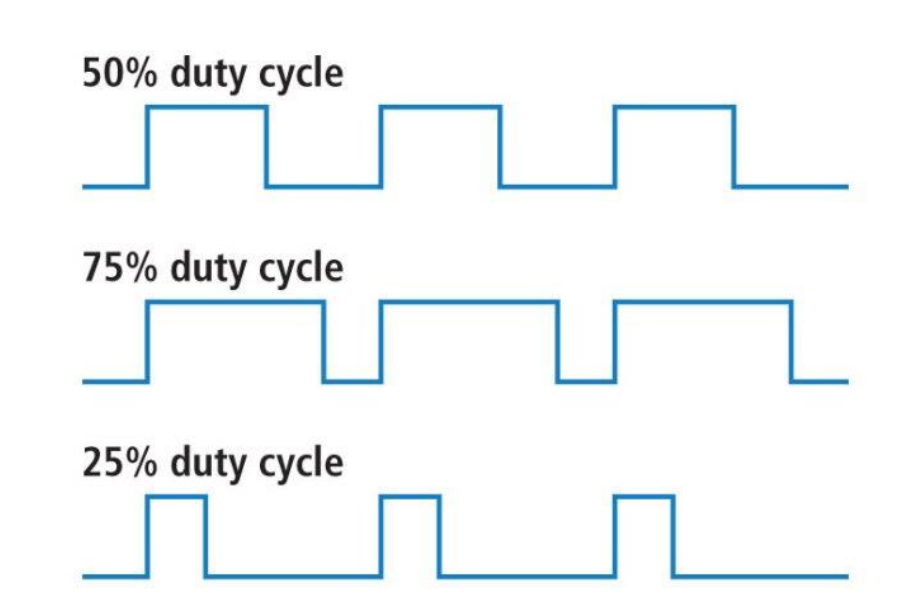

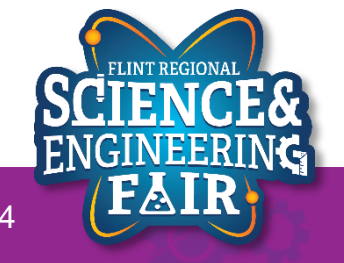

#### Pulse Width Modulation (PWM) Introduction Lesson 3: Pot

- Two parts to Pulse Width Modulation
  - Duty Cycle (D), can can be calculated as follows:

• D = 
$$\frac{t_H}{t_H + t_L}$$

- Where  $t_H$  is the time the signal is high,
- And  $t_L$  is the time the signal is low.
- Is measured as %
- Frequency (Hz), how many times the cycle can occur in 1 second

• F = 
$$\frac{1}{t_H + t_L}$$

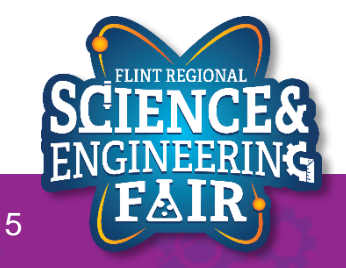

#### Pulse Width Modulation (PWM) Introduction Lesson 3: Pot

• D = 
$$\frac{t_H}{t_H + t_L}$$
, F =  $\frac{1}{t_H + t_L}$ 

- $t_H = 50 \text{ms}, t_L = 50 \text{ms}$ -  $D = \frac{50 \text{ms}}{50 \text{ms} + 50 \text{ms}} = 50\%$ 
  - $F = \frac{1}{0.050s + 0.050s} = 10Hz$
- $t_H = 25\text{ms}, t_L = 75\text{ms}$ -  $D = \frac{25ms}{25ms + 75ms} = 25\%$

$$- F = \frac{1}{0.025s + 0.075s} = 10Hz$$

•  $t_H = 150 \text{ms}, t_L = 50 \text{ms}$ -  $D = \frac{ms}{ms + ms} = \%$ 

$$- F = \frac{1}{s+s} = Hz$$

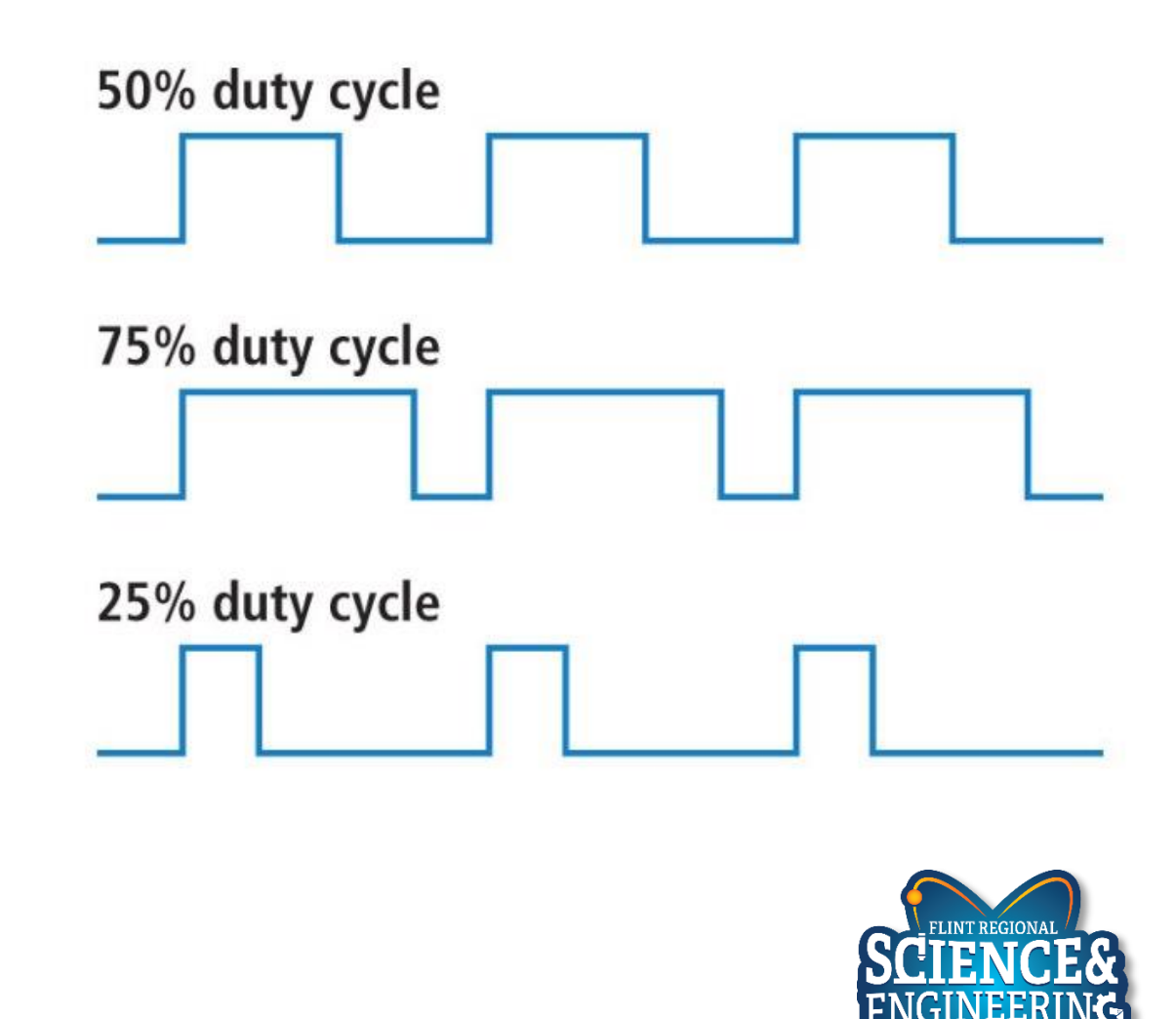

16

#### Pot Activities Lesson 3: Pot

- Activity 1
  - Change the LED PWM to get brighter with a clockwise rotation of the potentiometer.
- Activity 2 (Bonus / Homework)
  - If the light sensor is on pin A6, modify the sketch to use the light sensor instead of the potentiometer.

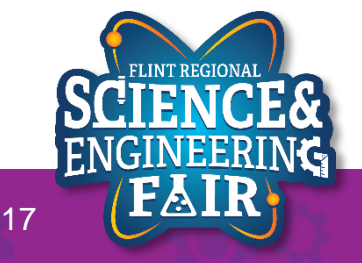

# Lesson 4: Light Sensor

See the output of the light sensor in the Serial Monitor

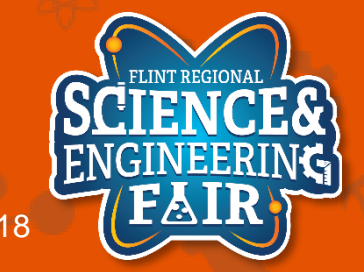

### **Light Sensor Introduction**

#### Lesson 4: Light Sensor

- What is a Light Sensor?
  - A light sensor is a type of device that changes a measurable electrical property based on the number (and type) of photons hitting it.
  - They come in many types but the main three for sensing applications are
    - Photoresistors: Resistance changes with light
    - Photodiodes: Photocurrent increases with light (this is also how a solar cell works)
    - Phototransistors: Amplified version of a photodiode.
- Where are light sensors used?
  - Occupancy sensors, daylight sensors, fiber optic communications, TVs (remote control receiver), cell phones, range finders, camera image sensors, etc.
  - Activity: Find a device not listed above that uses a light sensor.
- More information:
  - <u>https://en.wikipedia.org/wiki/Photodetector</u>
  - <u>https://en.wikipedia.org/wiki/Photodiode</u>
  - <u>https://en.wikipedia.org/wiki/Photoresistor</u>
  - <u>https://www.seeedstudio.com/blog/2020/01/08/what-is-a-light-sensor-types-uses-arduino-guide/</u>

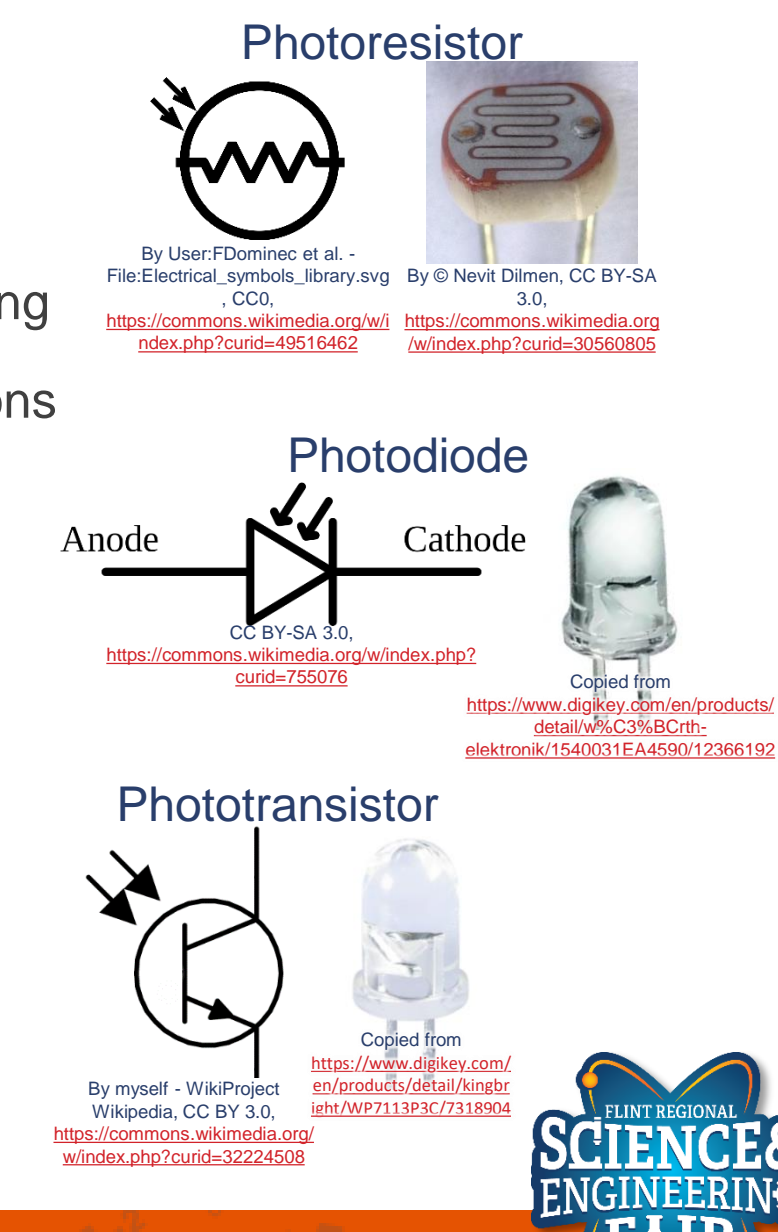

### Lesson 4 Hardware

Lesson 4: Light Sensor

- What hardware will we need for this Lesson?
  - Grove Light Sensor Module on pin A6
  - Seeeduino Lotus (Arduino Uno compatible board)
    - The Arduino has the serial port hardware built into the device

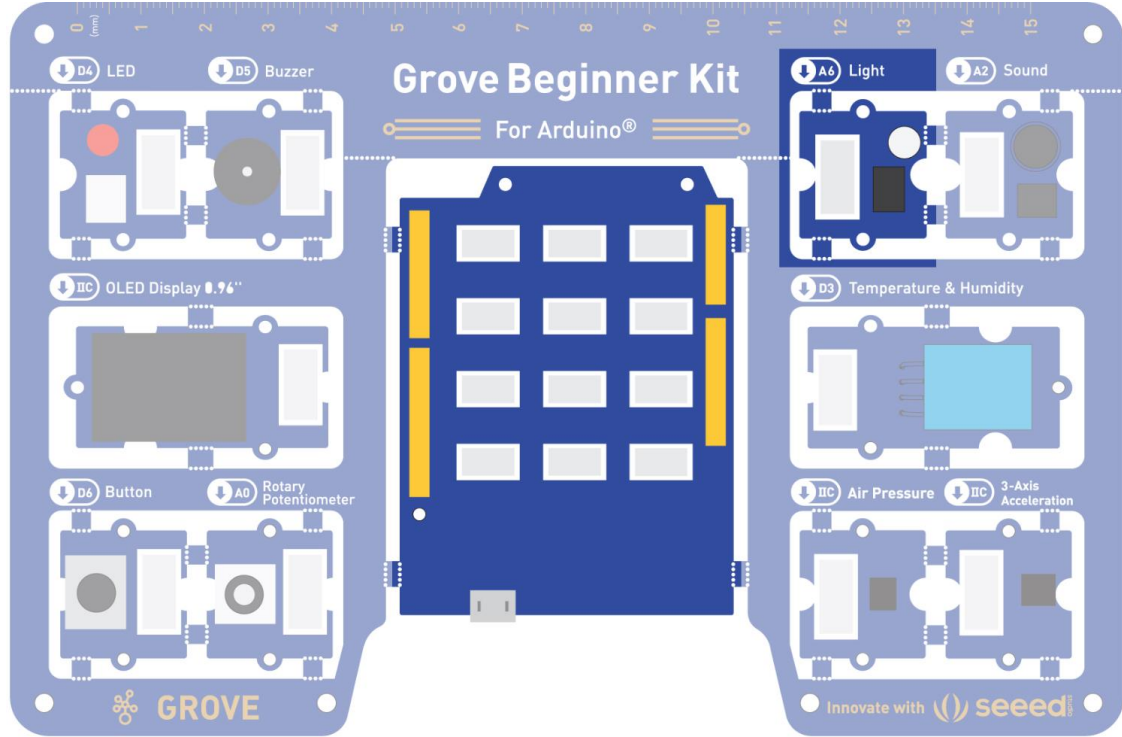

nage modified from https://files.seeedstudio.com/wiki/Grove-Beginner-Kit-For-Arduino/res/Grove-Beginner-Kit-For-ArduinoPDF.pd

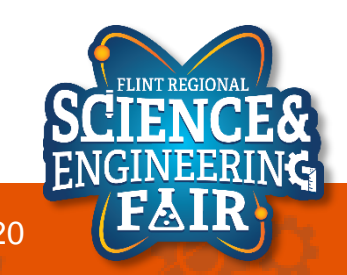

### **Serial Introduction**

Lesson 4: Light Sensor

- What is Serial Communication?
  - A digital signal where data is sent one bit at a time over a single channel.
  - Serial communications include RS232, RS485, UART, USART, USB, Ethernet, CAN, I<sup>2</sup>C, SPI, SATA, etc.
  - Serial (without descriptors) typically refers to RS-232 and related communication signaling standards (UART or USART for a microcontroller).
- Where are serial communications used?
  - Internet, computers, cell
- More information:
  - https://en.wikipedia.org/wiki/Serial\_communication
  - https://www.codrey.com/embedded-systems/uart-serial-communication-rs232/

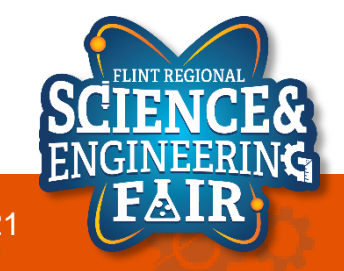

### **Serial Introduction**

Lesson 4: Light Sensor

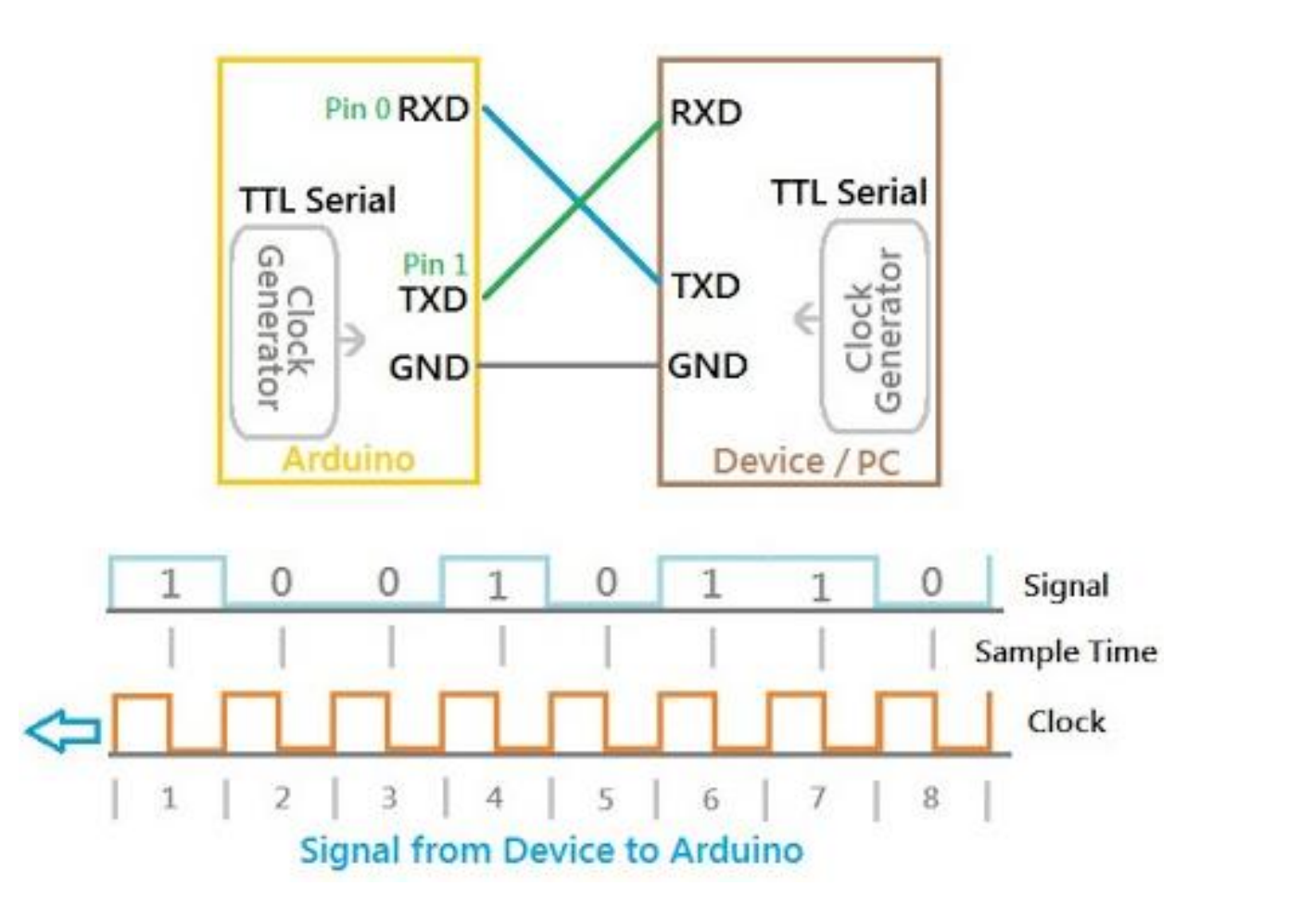

- More information:
  - http://elextutorial.com/learn-arduino/arduino-serial-communication-write-port-example-test-beging

**ENGINEERING** 

### **Open and Upload Sketch**

Lesson 4: Light Sensor

- 1. Open Light\_Serial Sketch
  - a. File  $\rightarrow$  Sketchbook  $\rightarrow$  CrashCourse\_Jan  $\rightarrow$  L4\_Light\_Serial.ino
- 2. Verify the sketch by clicking the Verify Button.
  - a. The sketch should compile with no errors.
- 3. Upload the sketch to your Arduino by clicking the Upload Button.
  - a. The sketch should re-compile, and then upload to your Arduino.
- 4. Open the serial monitor.
  - a. Tools → Serial Monitor (Ctrl+Shift+M)
- 5. Observe the output in the Serial Monitor

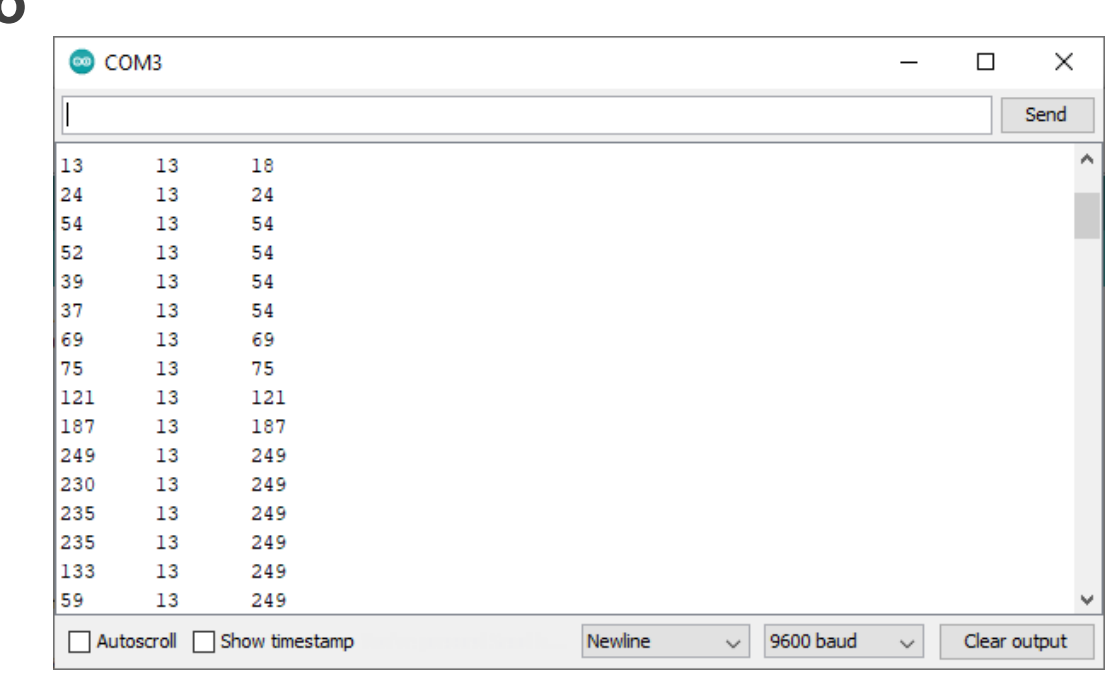

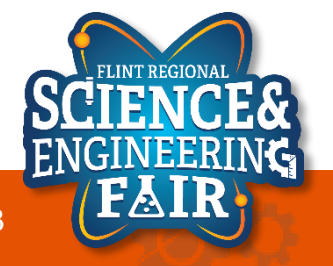

### **Serial Monitor**

Lesson 4: Light Sensor

#### • What is the Serial Monitor?

- The Serial Monitor is a feature of the Arduino IDE that gives you a serial terminal to see what is being sent to the COM port and allows you to send stuff out of the COM port.
- We use this for receiving data from the Arduino.
- We can also use this to help us debug our sketches.

| 💿 C( | OM3                       |     |  |  |   |           | _ |       | ×            |
|------|---------------------------|-----|--|--|---|-----------|---|-------|--------------|
|      |                           |     |  |  |   |           |   |       | Send         |
| 13   | 13                        | 18  |  |  |   |           |   |       | ^            |
| 24   | 13                        | 24  |  |  |   |           |   |       |              |
| 54   | 13                        | 54  |  |  |   |           |   |       |              |
| 52   | 13                        | 54  |  |  |   |           |   |       |              |
| 39   | 13                        | 54  |  |  |   |           |   |       |              |
| 37   | 13                        | 54  |  |  |   |           |   |       |              |
| 69   | 13                        | 69  |  |  |   |           |   |       |              |
| 75   | 13                        | 75  |  |  |   |           |   |       |              |
| 121  | 13                        | 121 |  |  |   |           |   |       |              |
| 187  | 13                        | 187 |  |  |   |           |   |       |              |
| 249  | 13                        | 249 |  |  |   |           |   |       |              |
| 230  | 13                        | 249 |  |  |   |           |   |       |              |
| 235  | 13                        | 249 |  |  |   |           |   |       |              |
| 235  | 13                        | 249 |  |  |   |           |   |       |              |
| 133  | 13                        | 249 |  |  |   |           |   |       |              |
| 59   | 13                        | 249 |  |  |   |           |   |       | $\checkmark$ |
| Aut  | Autoscroll Show timestamp |     |  |  | ~ | 9600 baud | ~ | Clear | output       |

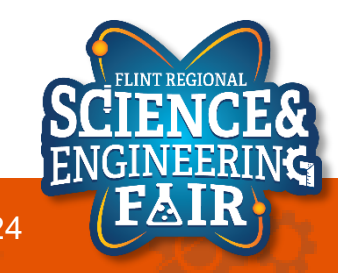

### **Code Analysis – Serial Functions**

Lesson 4: Light Sensor

- Serial.begin(9600);
  - Start the Serial port at a 9600 baud
  - Put this function in the setup() function
  - Must call this function before using any other serial function
- Serial.print("string");
  - print a string or value to the serial port
- Serial.println("string");
  - same as print but add a new line character at the end of the string or value
- Special characters:
  - `\t' is a Tab character
  - $\n'$  is a New Line (some operating systems [ $\square$ ] use  $\n' n''$ )
- More Information:

11/4/2021

- https://www.arduino.cc/reference/en/language/functions/communication/serial/
- https://en.wikipedia.org/wiki/Control\_character

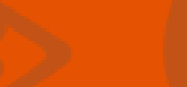

### Code Analysis - min() and max() Functions

Lesson 4: Light Sensor

#### min(valueA, valueB);

- Returns whichever value is lower

#### max(valueA, valueB);

- Returns whichever value is higher

- More information:
  - https://www.arduino.cc/reference/en/language/functions/math/max/
  - https://www.arduino.cc/reference/en/language/functions/math/min/

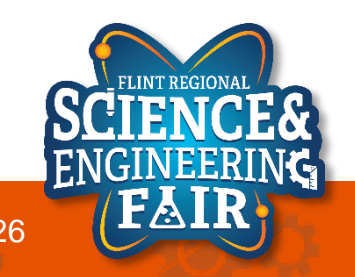